## 3.1 Device registration

Registration device on cloud service is the first step for using Remote Manager Cloud. This chaper will guide you step by step.

- Step 1: Go to "Device management" from main menu.
- Step 2: click "+" icon, and select by ID.
- Step 3: Enable "Cloud service" in the "NT settings" of Novo products.
- Step 4: Input the device ID as below.

| Add device by ID                                                                                                    | ×                                                   |
|----------------------------------------------------------------------------------------------------|-----------------------------------------------------|
| Device ID<br>P 9 Q - I V H                                                                                                | Where can I find device ID?                         |
| Assign license code                                                                                                    | 0                                                   |
| <ul> <li>Assign a license automatically</li> <li>Assign a license manually</li> <li>Don't assign a license now</li> </ul> | Device ID<br>ABC - 123<br>Device Status<br>• Online |
| Add device                                                                                                    |                                                     |

Beside, we have other ways for you to register devices that are "Import CSV file" and "Scan bar code". Here is the introduction for both.

## Import CSV file

- Step 1: click "+" icon from device management, and click "Add devices by CSV import".
- Step 2: Download sample file.
- Step 3: For each columns of explanation, you can click

## illustration.

| CSV file illustration |                   |        |           |                 |              |                      |        |           |  |
|-----------------------|-------------------|--------|-----------|-----------------|--------------|----------------------|--------|-----------|--|
|                       | Tag nar           | me     |           | Mandatory field |              |                      |        |           |  |
|                       | A                 | В      | С         | D               | E            | F                    | G      | Н         |  |
| 1                     | #_School          | #_Room | Date      | Time            | Device Model | SERIAL_NUMBER        | PO #   | Invoice # |  |
| 2                     | High School       | C109   | 6/8/2024  | 02:30pm         | EK755i       | EK7550I4023031600166 | 187437 | 83085     |  |
| 3                     | High School       | C201   | 6/8/2024  | 04:30pm         | EK755i       | EK7550I4023031600178 | 187437 | 83085     |  |
| 4                     | Elementary School | A102   | 6/25/2024 | 10:00am         | EK755i       | EK7550I4023031600201 | 187450 | 83134     |  |
| 5                     | Elementary School | A104   | 6/25/2024 | 2:00pm          | EK755i       | EK7550I4023031600204 | 187450 | 83134     |  |
|                       |                   |        |           |                 |              |                      |        |           |  |
|                       |                   |        |           |                 |              |                      |        |           |  |
|                       | Tag value         |        |           |                 |              |                      |        |           |  |

## Scan bar code

- Step 1: Go to "Organzation", find "+" icon.
- Step 2: Invite new member via email address, and select the role as "Installer".
- Step 3: Go to email box to active the account.
- Step 4: Use mobile web to sign in the account of installer.
- Step 5: Scan bar code on the package box

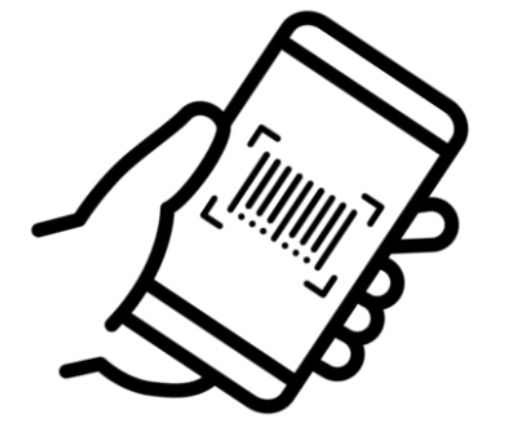

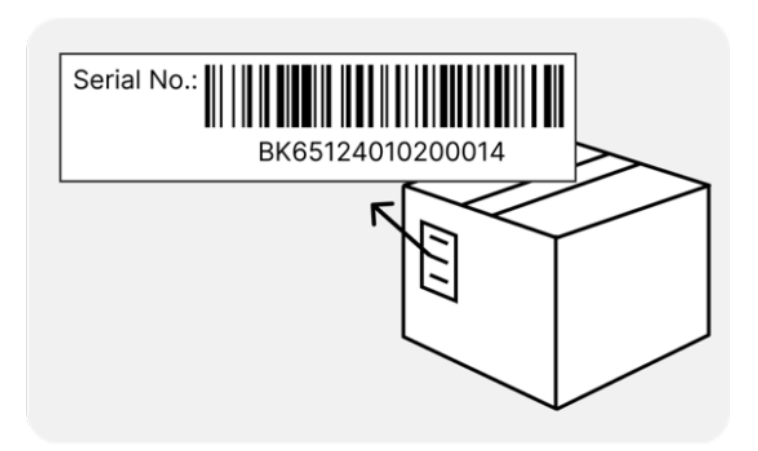